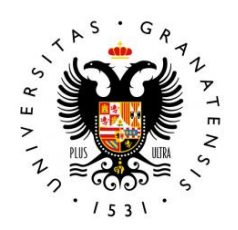

#### UNIVERSIDAD DE GRANADA

### VICERRECTORADO DE INVESTIGACIÓN Y TRANSFERENCIA

JUSTIFICACIÓN DE LA DEDICACION HORARIA EN LOS PROYECTOS DEL PLAN OPERATIVO FEDER-ANDALUCIA

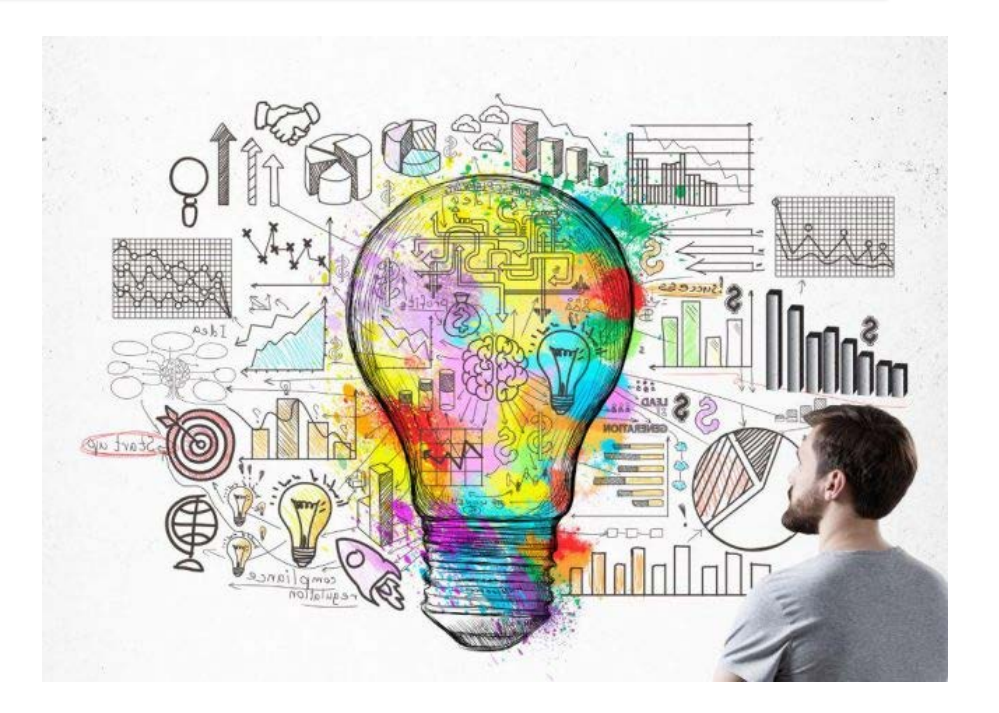

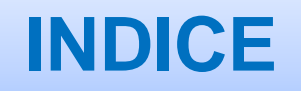

## 1. OBLIGACIONES RESPECTO AL INDICADOR E021

# 2. ETAPAS DEL PROCEDIMIENTO

Las entidades beneficiarias deberán facilitar los datos relativos al indicador en un instrumento de seguimiento y control de dedicación al proyecto del indicador E021, cumplimentado por las personas investigadoras participantes, es decir, todos los miembros del equipo de investigación y el personal contratado con cargo al proyecto (a tiempo completo o parcial). Los Técnicos Superiores en Laboratorio de Análisis y de Control de Calidad no se contabilizan en el indicador.

Las entidades beneficiarias remitirán a la Secretaria General de Universidades, Investigación y Tecnología (SGUIT), durante los siete primeros días de cada trimestre desde el comienzo del proyecto, una copia del instrumento de seguimiento y control de dedicación al proyecto del indicador E021

## **ETAPAS DEL PROCEDIMIENTO**

### Fase previa:

- El Vicerrectorado establece un número de horas máximas por cada convocatoria de proyectos.
- Para esta convocatoria se establece un tope de 300 horas/año por investigador. Esta limitación posibilita compatibilizar varios proyectos en los que haya que justificar horas.
- Las declaraciones se realizarán trimestralmente. Ahora abrimos tercer trimestre 2020. En Enero abriremos cuarto trimestre.
- Desde el Vicerrectorado se determinan los plazos en los que se deben justificar las horas del trimestre anterior.
- La pestaña "Control Horas Justificadas" se abre en e-Proyecta y el trámite da comienzo.

## **ETAPAS DEL PROCEDIMIENTO**

### Fase de declaración de horas del tercer Trimestre de 2020 (julio-Septiembre)

#### Etapa 1: PLAZO HASTA 16 DE DICIEMBRE

- El investigador principal, a través de eProyecta:
  - Entra en el proyecto.
  - Asigna a cada miembro del equipo las horas dedicadas en el trimestre anterior.
  - Importante: Finalizar con la opción Grabar cambios
  - Importante para IP: Tienen que realizar también la etapa 2 para sus propias horas de dedicación.
- Este trámite es previo y necesario para que los investigadores puedan hacer su time-sheet.

#### Etapa 2: PLAZO HASTA 21 DE DICIEMBRE

 Cada investigador al que el IP haya asignado horas indica en un calendario los días que ha trabajado para el proyecto.

## ETAPA 1: ASIGNACIÓN DE HORAS POR LOS IP

### • ¿Por qué es el IP quien asigna las horas?

Así se garantiza la coherencia entre las dedicaciones declaradas y lo que se reflejará en los posteriores informes de justificación.

### • ¿Cuántas horas asigno como máximo?

- La aplicación informa de las horas disponibles que se pueden asignar a cada persona en el año. En estos proyectos: 300 h/año
- Las horas que se asignen en este trimestre se descontarán del máximo disponible.
- Si se asignan todas las horas disponibles en un trimestre, ya no podrá asignar nuevas horas en posteriores trimestres de ese año.
- Especialidad en los contratados con cargo al proyecto:
  - Grabar **150 horas** cada mes trabajado completo.
  - Si el mes no se trabajó completamente o estuvo de baja laboral: 7,5 horas cada día laboral trabajado.
  - Agosto : 0 horas.

## ETAPA 1: ASIGNACIÓN DE HORAS POR EL INVESTIGADOR PRINCIPAL

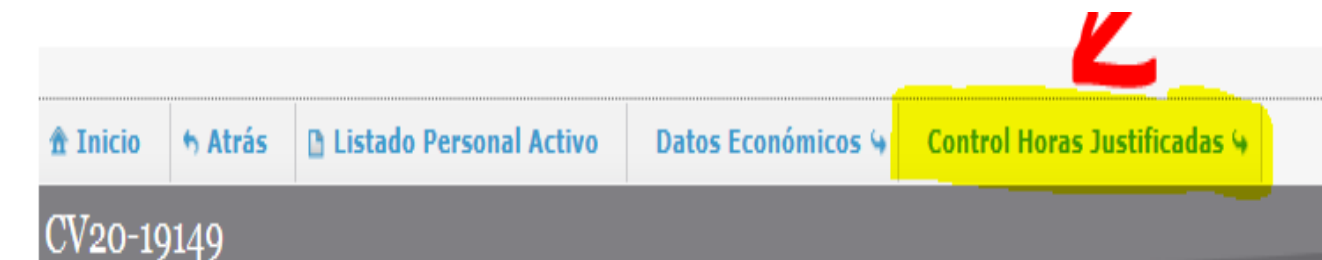

Inhibidores d ela gemación del SARS-CoV-2 como antivirales frente a la COVID19. Reposicionamiento de fármacos e identificación de compuestos naturales

| Datos Generales del Proyecto de Investigación |                                                                                          |  |  |  |  |  |  |  |  |
|-----------------------------------------------|------------------------------------------------------------------------------------------|--|--|--|--|--|--|--|--|
| Convocatoria                                  | PROYECTOS DE INVESTIGACION SOBRE SARS-COV-2 Y LA ENFERMEDAD COVID-19. JUNTA DE ANDALUCIA |  |  |  |  |  |  |  |  |
| Fecha Inicio                                  | 09/09/2020                                                                               |  |  |  |  |  |  |  |  |
| Fecha Fin                                     | 08/09/2021                                                                               |  |  |  |  |  |  |  |  |
| Fecha Justificación                           | 09/12/2021                                                                               |  |  |  |  |  |  |  |  |
| Fecha Límite Pago                             | 09/12/2021                                                                               |  |  |  |  |  |  |  |  |
| Presupuesto                                   | 100.000,00                                                                               |  |  |  |  |  |  |  |  |
|                                               |                                                                                          |  |  |  |  |  |  |  |  |

#### Proyectos de Investigación con dedicación horaria

Se podrán modificar los datos de este trimestre hasta el día 20/11/2020.

Se aconseja modificar las horas adecuándolas a la actividad real del investigador en el proyecto.

De acuerdo con el Sistema de Justificación implantado, los Miembros del Equipo de trabajo o de otras entidades no precisan la justificación de horas de dedicación. Por tanto, todas las personas para las que no se justifican horas, no tienen que realizar este proceso de declaración.

Ante cualquier duda, comuníquese con el Vicerrectorado de Investigación y Transferencia.

| Dedicación durante el trimestre 3 del año 2020 |                                                  |            |            |                  |                             |                                      |                                    |  |  |  |  |  |
|------------------------------------------------|--------------------------------------------------|------------|------------|------------------|-----------------------------|--------------------------------------|------------------------------------|--|--|--|--|--|
| Nombre                                         | Categoría                                        | F.Inicio   | F.Fin      | Horas<br>jornada | Horas anuales<br>propuestas | Horas disponibles<br>en el trimestre | Horas asignadas en el<br>trimestre |  |  |  |  |  |
| LUQUE FERNÁNDEZ,<br>IRENE                      | Investigador Principal<br>- Investigador UGR     | 09/09/2020 | 08/09/2021 | 1642             | 125                         | 125                                  | 0                                  |  |  |  |  |  |
| VICENTE PEREZ, M.<br>FRANCISCA                 | Investigador -<br>Miembros de Otras<br>Entidades | 09/09/2020 | 08/09/2021 |                  |                             |                                      | Horas no imputables                |  |  |  |  |  |
| MARTÍNEZ<br>HERRERÍAS, JOSÉ<br>CRISTÓBAL       | Investigador -<br>Investigador UGR               | 09/09/2020 | 08/09/2021 | 1642             | 125                         | 125                                  | 0                                  |  |  |  |  |  |
| CASTILLO CORREA,<br>FRANCISCO JOSÉ             | Investigador -<br>Miembros de Otras<br>Entidades | 09/09/2020 | 08/09/2021 |                  |                             |                                      | Horas no imputables                |  |  |  |  |  |
| BANEGAS LUNA,<br>ANTONIO JESÚS                 | Investigador -<br>Miembros de Otras<br>Entidades | 09/09/2020 | 08/09/2021 |                  |                             |                                      | Horas no imputables                |  |  |  |  |  |
| PÉREZ GARRIDO,<br>ALFONSO                      | Investigador -<br>Miembros de Otras<br>Entidades | 09/09/2020 | 08/09/2021 |                  |                             |                                      | Horas no imputables                |  |  |  |  |  |
|                                                | Investigador -                                   |            |            |                  |                             |                                      |                                    |  |  |  |  |  |

## ETAPA 2: DECLARACIÓN DE LAS HORAS DE DEDICACIÓN POR CADA INVESTIGADOR

En la página de entrada de eProyecta estará activada la pestaña para rellenar el time-sheet del trimestre.

|   | Página de Entrada          | Bienvenido                                                                                                    |
|---|----------------------------|----------------------------------------------------------------------------------------------------|
|   | Proyectos de Investigación |                                                                                                    |
|   | Grupos de Investigación    | Puede comenzar a navegar por el Portal del I<br>cualquier duda, puede consultar la <u>Ayuda</u> .                                                                                                    |
|   | Otros Centros de Gasto     |                                                                                                    |
|   | Personal Contratado        | Últimas Notificaciones                                                                                                    |
|   | Notificaciones             | Fecha del aviso: 02/10/2020                                                                                                    |
| 7 | Horas de Dedicación        | Le recordamos que su proyecto de referencia<br>31/12/2020. Puede consultar el estado de eje<br>remanente disponible en la aplicación E-Proye<br>respecto al presupuesto aprobado, deberá po<br>en el mail investigacion@ugr.es . Nota: Este a<br>la que si va está en contacto con la unidad de |

- Aparecen todos los proyectos en que tiene que justificar horas. Sólo debe indicar los días que ha trabajado en el proyecto, no cuantas horas dedicó cada uno de esos días.
- Situándose con el cursor sobre el proyecto, se arrastra a los días de ese mes en que haya dedicado horas al proyecto. Hará la misma operación con cada mes del trimestre.
- Debe tener en cuenta los días de baja, vacaciones, fines de semana, etc. Evitando asignar horas de dedicación.

| Înicio Datos declar                             | rados 4               |                     |                     |                    |                       |                    |           |
|-------------------------------------------------|-----------------------|---------------------|---------------------|--------------------|-----------------------|--------------------|-----------|
| Horas de dedicaciór                             | ı                     |                     |                     |                    |                       |                    |           |
| Atención<br>Seleccione tantos evento<br>evento. | os como desee y agr   | éguelos a su agenda | a. El número de hor | as de dedicación s | erá repartido entre l | los días a los que | asigne el |
| Proyectos de                                    | septiembre            | 2020                |                     |                    |                       | н                  | oy < >    |
| Investigación                                   | lun.                  | mar.                | mié.                | jue.               | vie.                  | sáb.               | dom.      |
| CV20-36685                                      | PERIODO<br>VACACIONAL | 31                  | 1 2                 | 3                  | 4                     | 5                  | 6         |
|                                                 |                       | 7                   | 8 9                 | 10<br>CV20-36685   | 11<br>CV20-36685      | 12                 | 13        |
|                                                 | CV20-36685            | 14 VIRGEN DE LAS    | 5 16<br>CV20-36685  | 17<br>CV20-36685   | 18<br>CV20-36685      | 19                 | 20        |
|                                                 | CV20-36685            | 21 2<br>CV20-36685  | 2 23                | 24<br>CV20-36685   | 25<br>CV20-36685      | 26                 | 27        |
|                                                 | CV20-36685            | 28 2<br>CV20-36685  | 9                   |                    |                       |                    |           |
|                                                 |                       |                     |                     |                    |                       |                    |           |

• Al marcar la opción guardar, se queda cerrada la declaración

| 🟦 Inicio   | h Atrás     |                          |                    |                                    |                                          |
|------------|-------------|--------------------------|--------------------|------------------------------------|------------------------------------------|
| Se han g   | uardado l   | os datos del trimes      | stre               |                                    |                                          |
|            |             |                          |                    |                                    |                                          |
| Horas po   | or Proyecto | Timesheet general        |                    |                                    |                                          |
| Proyect    | os de Inv   | estigación               |                    |                                    |                                          |
| CV20-360   | 685         |                          |                    |                                    |                                          |
| Desde el o | 9/09/2020 h | 1asta el 08/09/2021 - In | vestigador Princip | al                                 |                                          |
| Horas ar   | uales prop  | uestas Horas trimest     | trales asignadas   | Unidades horarias de Investigación | Horas que representa cada unidad horaria |
|            | 125         |                          | 31                 | 12                                 | 2.58                                     |
|            |             |                          |                    |                                    |                                          |

### • Estado final de la declaración

| 🏦 Ini | cio   | th A  | trás  |      |      |       |        |       |      |    |    |    |    |    |    |    |    |      |    |     |    |    |      |    |    |    |    |    |    |    |
|-------|-------|-------|-------|------|------|-------|--------|-------|------|----|----|----|----|----|----|----|----|------|----|-----|----|----|------|----|----|----|----|----|----|----|
| Se h  | an g  | juar  | dad   | o lo | s da | tos ( | lel t  | rim   | estr | e  |    |    |    |    |    |    |    |      |    |     | _  |    | 1.00 |    |    |    |    |    |    |    |
| Но    | ras p | or Pr | oyect | 0    | Time | eshee | et ger | neral |      |    |    |    |    |    |    |    |    |      |    |     |    |    |      |    |    |    |    |    |    |    |
| Jul   | io 20 | 020   |       |      |      |       |        |       |      |    |    |    |    |    |    |    |    |      |    |     |    |    |      |    |    |    |    |    |    |    |
| 1     | 2     | 3     | 4     | 5    | 6    | 7     | 8      | 9     | 10   | 11 | 12 | 13 | 14 | 15 | 16 | 17 | 18 | 19   | 20 | 21  | 22 | 23 | 24   | 25 | 26 | 27 | 28 | 29 | 30 | 31 |
| 0     | 0     | 0     | 0     | 0    | 0    | 0     | 0      | 0     | 0    | 0  | 0  | 0  | 0  | 0  | 0  | 0  | 0  | 0    | 0  | 0   | 0  | 0  | 0    | 0  | 0  | 0  | 0  | 0  | 0  | 0  |
| Ago   | osto  | 202   | 0     |      |      |       |        |       |      |    |    |    |    |    |    |    |    |      |    |     |    |    |      |    |    |    |    |    |    |    |
| 1     | 2     | 3     | 4     | 5    | 6    | 7     | 8      | 9     | 10   | 11 | 12 | 13 | 14 | 15 | 16 | 17 | 18 | 19   | 20 | 21  | 22 | 23 | 24   | 25 | 26 | 27 | 28 | 29 | 30 | 31 |
| 0     | 0     | 0     | 0     | 0    | 0    | 0     | 0      | 0     | 0    | 0  | 0  | 0  | 0  | 0  | 0  | 0  | 0  | 0    | 0  | 0   | 0  | 0  | 0    | 0  | 0  | 0  | 0  | 0  | 0  | 0  |
| Sep   | tien  | nbr   | e 20  | 20   |      |       |        |       |      |    |    |    |    |    |    |    |    |      |    |     |    |    |      |    |    |    |    |    |    |    |
| 1     | 2     | 3     | 4     | 5    | 6    | 7     | 8      | 9     | 10   | 11 | 12 | 13 | 14 | 15 | 16 | 17 | 18 | 19   | 20 | 21  | 22 | 23 | 24   | 25 | 26 | 27 | 28 | 29 | 30 |    |
|       |       | 0     | 0     |      |      |       |        |       |      |    |    |    | -  | ~  | -  | -  | 1  | 12.5 |    | 100 |    |    | -    | -  | 0  |    | -  | -  |    |    |

**GRACIAS POR VUESTRA ATENCION** 

Para cualquier duda o incidencia podeis contactar con:

Teresa Molina: <u>tmolina@ugr.es</u> Jesús Pérez: <u>jesusp@ugr.es</u>